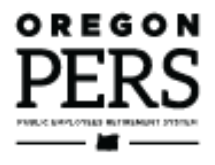

## Reporting or Changing **'Average Overtime'**

Employer Reporting Guide

This guide explains how to choose the value of average overtime hours on a new-hire record or Demographic Correction Request.

Employer Service Center

## Contents

| Introduction                                                             | 3  |
|--------------------------------------------------------------------------|----|
| Who is affected by average overtime                                      | 3  |
| How to estimate average overtime                                         | 4  |
| Example                                                                  | 4  |
| How to report average overtime for a new hire                            | 5  |
| How to find an employee's reported average overtime number               | 8  |
| View Employee Info                                                       | 8  |
| Contact ESC                                                              | 9  |
| How and when to change average overtime                                  | 10 |
| When an employee's position changes                                      | 10 |
| When the average overtime associated with a classification group changes | 10 |
| When an error is identified                                              | 10 |
| Submitting a DCR                                                         | 11 |

## Introduction

"Average overtime" is an estimate of the number of overtime hours a position might be expected to work in a calendar year. It is determined at the class or position level, not on an individual employee level.

The purpose of the average overtime number is to put a cap on the amount of overtime hours that can be included in calculating an employee's final average salary when they retire or withdraw from PERS. This capped amount per classification is determined by the employer.

## Who is affected by average overtime

Average overtime only affects members of the Oregon Public Service Retirement Plan (OPSRP). However, because the Average Overtime field is required when submitting a newhire record, you need to enter a value for average overtime when you hire a Tier One or Tier Two member. Because it doesn't affect those tiers, you can enter any value.

| Effect on OPSRP members                                                                                                    | Effect on Tier One/Tier Two members                                                                                                    |
|----------------------------------------------------------------------------------------------------|----------------------------------------------------------------------------------------------------|
| The average overtime rate puts a limit<br>on how much of an OPSRP employee's<br>reported overtime can be applied<br>toward their final average salary (FAS).<br>When an OPSRP member works more<br>overtime hours than the average<br>overtime rate reported by their<br>employer, the salary earned in excess of<br>the average overtime cap is excluded<br>from their FAS.<br>It does not affect how much overtime an<br>OPSRP member can work or how much<br>the person is paid for overtime. | No effect. The amount of overtime pay<br>that a Tier One/Tier Two member earns<br>is not capped; however, you have to<br>enter an average overtime value to get<br>the new-hire record to post.<br>You can choose any number, including<br>zero. |

## How to estimate average overtime

For each job classification, the employer establishes a reasonable number of overtime hours per calendar year that someone in that job class is expected to work.

If a job class does not get paid for overtime (e.g., a school employee), enter 0. If a job class may occasionally work overtime (e.g., a team of construction workers), choose a number up to the maximum amount they might work. For a job class that works a lot of overtime (e.g., police officers), you can choose the maximum amount allowed.

## Example

At Alphabet County, all OPSRP employees in an accounting role are assigned an average overtime of 100 hours in EDX. When an accountant retires, the overtime hours included in calculating their FAS is capped at 100. The accountant was paid for all the hours they worked, but no more than 100 hours of the overtime salary they earned per year is included in the FAS calculation.

| Year   | OT<br>worked | Subject salary reported to PERS | OT hours included for FAS<br>(up to capped amount) | OT salary<br>included for FAS |
|--------|--------------|---------------------------------|----------------------------------------------------|-------------------------------|
| 2022   | 148          | 6,438.62                        | 100                                                | \$4,350.42                    |
| 2021   | 112          | 4,319.84                        | 100                                                | \$3,857.00                    |
| 2020   | 82           | 2,642.07                        | 82                                                 | \$2,642.07                    |
| Totals | 342          | 13,400.53                       | 282                                                | \$10,849.49                   |

This produces overtime salary of \$10,849.49 to be added to the member's FAS.

## How to report average overtime for a new hire

The Average Overtime Hours field is required when reporting a new hire.

1 Predict average expected overtime hours for that position per calendar year.

Employees in the same job classification (e.g., teacher, firefighter, receptionist, payroll specialist) have the same number of expected overtime hours.

- 2 Create a new (or edit an existing) Demographics and Adjustment report.
- **3** Add a new Detail 1 record.

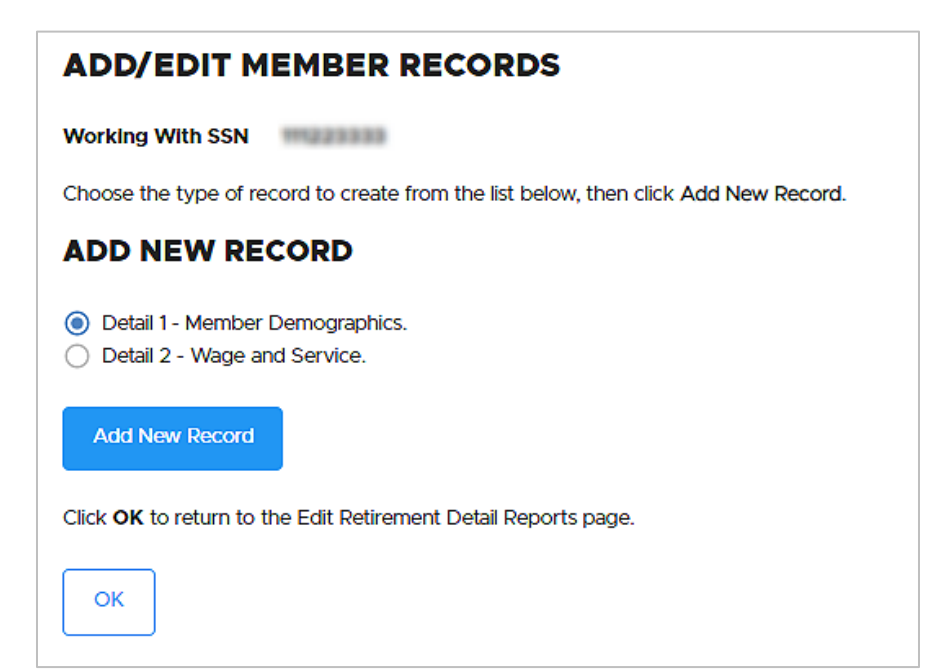

On the blank Member Demographics screen, fill in the following required fields:

SSN: Auto filled.

**Status Code**: 01 or 15 (depending on if the position will qualify for benefits or not).

Status Date: Their first day on the job.

Name: Auto filled.

Address: In all caps.

Continued

| DETAIL 1 - MEMBER DEMOGRAPHICS: |                              |  |  |  |  |
|---------------------------------|------------------------------|--|--|--|--|
| SSN                             | •••••                        |  |  |  |  |
| Status Code                     | 15 - Non-Qualifying hire     |  |  |  |  |
| Status Date                     | 11/14/2022                   |  |  |  |  |
| Last Day Service                | (MM/DD/YYYY)<br>(MM/DD/YYYY) |  |  |  |  |
| Old SSN                         |                              |  |  |  |  |
| First Name                      | JOHN                         |  |  |  |  |
| Last Name                       | DOE                          |  |  |  |  |
| Middle Name                     |                              |  |  |  |  |
| Name Change Indicator           | Ν                            |  |  |  |  |
| Address - 1                     | 135 7TH AVE                  |  |  |  |  |
| Address - 2                     |                              |  |  |  |  |
| Address - 3                     |                              |  |  |  |  |
| City                            | MEDFORD                      |  |  |  |  |
| State                           |                              |  |  |  |  |
| Zip - 1                         | 97501                        |  |  |  |  |

#### Date of birth

Gender: Current legal gender.

(If employee does not identify as male or female, choose a gender on the record, and then send a DCR to PERS asking us to change the gender to Non-Binary/Other.)

#### Job Class Code:

Most commonly: 01 - General Service. 02 - Police and Fire. 09 - School employee.

#### Average Overtime Hours: The

calendar-year overtime hours expected for this position.

**Contract No. of Months**: For school employees only. How many months in a year a school employee (job class 09) is expected to work for their education employer. The options are 09, 10, 11, and 12. An employee whose job class is other than 09 should *always* have the 00 default.

| Zlp - 2                            |                        |
|------------------------------------|------------------------|
| Province                           | 1                      |
| Country Code                       | USA 🗸                  |
| Postal Code                        |                        |
| Date Of Birth                      | 07/31/2000             |
|                                    | (MM/DD/YYYY)           |
| Gender                             | Male 🗸                 |
| PERS Job Class Code                | 02 - Police and Fire 🗸 |
| Average Overtime Hours             | 200 🗸                  |
| Unused Sick Leave Hours            |                        |
| Contract No. of Months             | 00 🗸                   |
| Employer Site Distribution<br>Code |                        |
| Non PERS Data Memo                 |                        |
| Save                               |                        |

#### Learn more

For DCR instructions, go to the "Submitting a DCR" section in this guide or read employer reporting guide 20, *Creating a DCR*.

For more instruction on assigning a nonbinary gender, watch the video "Reporting a New Employee."

# How to find an employee's reported average overtime number

You can find an employee's reported average overtime number by looking it up in EDX or asking your ESC representative to look it up.

### View Employee Info

- 1 In the Site Navigation menu, click View Employee Info.
- 2 Enter the employee's last name, Social Security number, or PERS ID in the search field and click the **Search** button.

| SIT      | E NAVIGATION 🔤             | BS       | BIG SCHOOL #            | #1<br>56000             |               |
|----------|----------------------------|----------|-------------------------|-------------------------|---------------|
| A        | Employer Home              |          |                         |                         |               |
| C        | View Your Statement        | VIEV     |                         | INFORMATIO              | N             |
| *        | Work on Reports            | Dow      | nload CSV File of Emplo | wee Addresses           |               |
| > 💋      | View Employee Info         | Please e | nter a Last Name SSN o  | or PERS ID to access er | mplovee data. |
| <b>—</b> | View Year-to-Date Wage and | 1100000  |                         |                         |               |
|          | Contribution Summary       | Last Nar | me                      |                         |               |
| 8        | Update My Profile          | SSN or F | PERSID                  |                         | ]             |
| Ŀ        | Work with Contacts         |          | l                       |                         | J             |
| **       | Admin Web Accounts         | ି ପ୍ ଶ   | Search                  |                         |               |
| ≈=       | Work List                  |          |                         |                         |               |

- **3** If you search by name and get a long list of choices, scroll through the list to find the right person.
- 4 Click the employee's SSN. The Employment History screen opens.

**5** Employee information is listed horizontally. You may need to scroll to the right to view the Average OT Hours column.

| AS                 | ALC: DAT             |                           |                                                                                 |                                             |                                        |                 |                        |       |                  |
|--------------------|----------------------|---------------------------|---------------------------------------------------------------------------------|---------------------------------------------|----------------------------------------|-----------------|------------------------|-------|------------------|
|                    | SSN<br>Date of Birth | 0.00100                   | Contribution Start Date<br>IAP Voluntary Contributi<br>IAP Voluntary Contributi | on Effective Date None<br>on Stop Date None |                                        |                 |                        |       |                  |
| Employm            | ent History          | Address Details           | Salary Details                                                                  | Demographic Correction Requ                 | est (DCR) Salary Breakdown Re          | quest           |                        |       |                  |
| EMPL               | OYMENT HI            | STORY                     |                                                                                 |                                             |                                        |                 |                        |       |                  |
| Hire Inte          | nt Start Date        | Last Day S                | Service Term/End Date                                                           | Gross Unused Sick Leave                     | Transferred Unused Sick Leave          | Job Class       | Position Type          | Plan  | Average OT Hours |
| NQ                 | 06/06/20             | 016 06/08/20              | 16 07/30/2016                                                                   | 0.000                                       |                                        |                 |                        |       |                  |
|                    | 06/06/20             | 016                       | 07/30/2016                                                                      |                                             |                                        | School Employee | Non-Qualifying Service | OPSRP | 2000             |
| Verify<br>Note: Th | All Save             | Cancel<br>an employment a | also includes the net Unuse                                                     | ed Sick Leave. If this informal             | tion is incorrect, please submit a DCR |                 |                        |       |                  |

## Contact ESC

You can review the average overtime for all your active employees by requesting this information from your <u>ESC representative</u>.

## How and when to change average overtime

There are three situations that might necessitate changing an employee's average overtime number. In each situation, you need to submit a demographic correction request to PERS to request the change.

For the first two situations listed below, the change is effective going forward. For the third situation, the change can affect past records, if applicable.

#### When an employee's position changes

When an employee begins a new position with your organization, submit a Demographic Correction Request (DCR) with the employee's new average overtime number. Be sure to provide an effective date for the change in the Comments section of the DCR.

# When the average overtime associated with a classification group changes

To make a change for a large group of employees in the same classification, contact your ESC representative by phone or email. They can work with you to upload a list or spreadsheet of affected employees.

#### When an error is identified

If you find that the average overtime reported for an employee is incorrect, you need to submit a DCR to ask PERS to change it.

In the DCR Comments box, explain your error and ask PERS to correct it. Make sure to specify the effective date of the change. For example, if you hire someone on March 15, 2023, and discover the error on March 1, 2024, the effective date is March 15, 2023.

For instructions on submitting a DCR, see "Submitting a DCR" on the next page.

## Submitting a DCR

Submitting a DCR is covered in detail in employer reporting guide 20, *Creating a Demographic Correction Request*. For convenience, a brief overview is provided below.

- 1 Select **Work List** from the main Site Navigation menu.
- 2 Click the Create Demographic Correction Request (DCR) button.

| SIT      | E NAVIGATION 🔤                                     | BS BIG            | SCHOO                            | L #1<br>r: 06000             |                                           |                           |             |                       |                              |               |
|----------|----------------------------------------------------|-------------------|----------------------------------|------------------------------|-------------------------------------------|---------------------------|-------------|-----------------------|------------------------------|---------------|
|          | Employer Home                                      |                   |                                  |                              |                                           |                           |             |                       |                              |               |
| C        | View Your Statement                                |                   | IST                              |                              |                                           |                           |             |                       | <b>(2)</b> TO                | eli Me More   |
| *        | Work on Reports                                    | Deleusie e liet e | 6 6                              |                              |                                           | the set The set is all as |             |                       | -                            |               |
| Ø        | View Employee Info                                 | return each Wo    | r employees r<br>ork Item. Click | on the SSN to enter salar    | y information. The work<br>y information. | item Type Indica          | tes the typ | e of information that | at is required. Please compl | ete and       |
|          | View Year-to-Date Wage and<br>Contribution Summary | Create Dem        | ographic Con                     | rection Request (DCR).       |                                           |                           |             |                       |                              |               |
| 8        | Update My Profile                                  | Click on the left | tmost column                     | to get the detail of the cli | ked record.                               |                           |             |                       |                              |               |
| <b>d</b> | Work with Contacts                                 | Prev 1            | 2 3                              | 4 5 Next                     |                                           |                           |             |                       |                              |               |
| 22       | Admin Web Accounts                                 |                   |                                  |                              |                                           |                           |             |                       |                              |               |
| > \$=    | Work List                                          | <u>SSN</u>        | PERS ID                          | Last Name                    | First Name                                | <u>Plan</u>               | Year        | Request Date          | Work Item Type               | <u>Status</u> |
|          | Request Information                                | -                 | ***                              | 1000.011                     |                                           | PERS-Tier 2               | 2003        | 10/26/2022            | Salary Cert - Disability     | New           |
| 1.       | Eligibility Reports                                |                   |                                  | 10.000                       | 1.011-0.000                               | PERS-Tier 2               | 2003        | 10/26/2022            | Salary Cert - Service        | New           |

- **3** On the DCR screen, click the radio button for the employee's job segment that you want changed. The screen expands.
- **4** Use the drop-down menu to update the Average OT Hours field.
- **5** Provide any additional information in the Comments box. Click **Save**.

| Start Date                        | From 05/01/2012 To                                     |
|-----------------------------------|--------------------------------------------------------|
| Term/End Date                     | From To Remove Term/End Date                           |
| Last Day Service                  | From To                                                |
| Job Class                         | From School Employee To Start Date End Date            |
| New Position Type                 | Start Date End Date                                    |
| Average OT Hours                  |                                                        |
| Contract No. of Months            |                                                        |
| Hire Intent                       | 200<br>300                                             |
| Unused Sick Leave                 | 500<br>600                                             |
| Review Contribution Start<br>Date | 700<br>800<br>900<br>1000<br>1100                      |
| Comments                          | 1200<br>1300<br>1400<br>1500<br>1500<br>1700<br>1800 - |
| Save Cancel                       |                                                        |

**6** Your ESC representative will make the change. If they have any questions, they will send the DCR back to you with their question. It will appear in your Work List.